## Using the Org Chart Feature

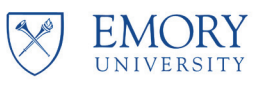

**Overview:** This job aid shows how to use the "Org Chart" feature in Self-Service/PeopleSoft. This feature allows you to look up the reporting structure of any Emory University faculty or staff member.

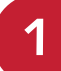

Log in to Self-Service/PeopleSoft at: http://leo.cc.emory.edu then click on the Employee Search tile.

| Network ID                                                                                                    | ▼ Self Service                                                                                                    |                        |                           |                      |                |
|----------------------------------------------------------------------------------------------------|----------------------------------------------------------------------------------------------------|------------------------|---------------------------|----------------------|----------------|
| Passeed Passed Login Forget Passeord?                                                                                                    | sastina, próblem, or commente about<br>7777 or the family visabiture Gall Cente<br>http://hdp.emory.edu/.                                                                                                    | Payroll                | Benefits                  | Personal Information | Time and Leave |
| Two and abord its assess a comparing system materiated or materiated pro-<br>motion provided in any last height the structure of materiates is provided by pro-<br>program and anti-structure of the concentric uncoupled is used in the system. | University and/or timery Heakbards<br>and this system can be a substitute your acceptance<br>system for any surgicial deemed appropriate by<br>mensionery [ casens, ] done to proor [ Jacon s<br>apto Amountal ( 20) bounder blow, Allenda, Gorgia 20 | Performance Management | Professional Information  | Total Rewards        | Careers        |
|                                                                                                    |                                                                                                    | Benefit Vendors Links  | Workplace Health          | Employee Giving      | Work Life      |
|                                                                                                    |                                                                                                    | Gift Reporting         | Emory Learning Management | Employee Search      |                |

2

To see your own reporting structure, click on **View My Org Chart**. You can also use **Employee Search** to look up another person, then click the org chart icon next to their name to see their reporting structure.

| Employee Search/Org Chart Search by name, job title, location, etc.   Image: View My Profile   View My Org Chart     View My Org Chart     Department     Address     View Org Chart     View Org Chart     View My Org Chart     Partnent     Address     View Org Chart     View Org Chart | < Self Service            |                                           |                                        | Compa                 | ny Directory |
|----------------------------------------------------------------------------------------------------|---------------------------|-------------------------------------------|----------------------------------------|-----------------------|--------------|
|                                                                                                    | Employee Search/Org Chart | Search by name, job title, location, etc. | >>>>>>>>>>>>>>>>>>>>>>>>>>>>>>>>>>>>>> |                       |              |
|                                                                                                    | View My Profile           |                                           |                                        | . View My Org Chart   |              |
| Name / Title     Email / Phone     Department / Location       John Smith     jsmith@emory.edu     Department       Accountant     404-555-5555     Address       Vertices (0)     Favorites (0)                                                                                                    | ✓ Recently Viewed (1)     |                                           |                                        | $\bigcirc$            |              |
| John Smith<br>Accountant<br>Favorites (0)                                                                                                    | Name / Title              |                                           | Email / Phone                          | Department / Location |              |
| Accountant 404-555-5555 Address                                                                                                    | John Smith                | $\frown$                                  | jsmith@emory.edu                       | Department            |              |
| Favorites (0)                                                                                                    | Accountant                | ( 📠 )                                     | 404-555-5555                           | Address               | >            |
| ► Favorites (0)                                                                                                    |                           | کنوس Org Cha                              | art                                    |                       |              |
|                                                                                                    | Favorites (0)             |                                           |                                        |                       |              |
|                                                                                                    |                           |                                           |                                        |                       |              |